## カーボンナノ チューブのを作成 ステップ 1

Carbon Nanotubeボタン を選択

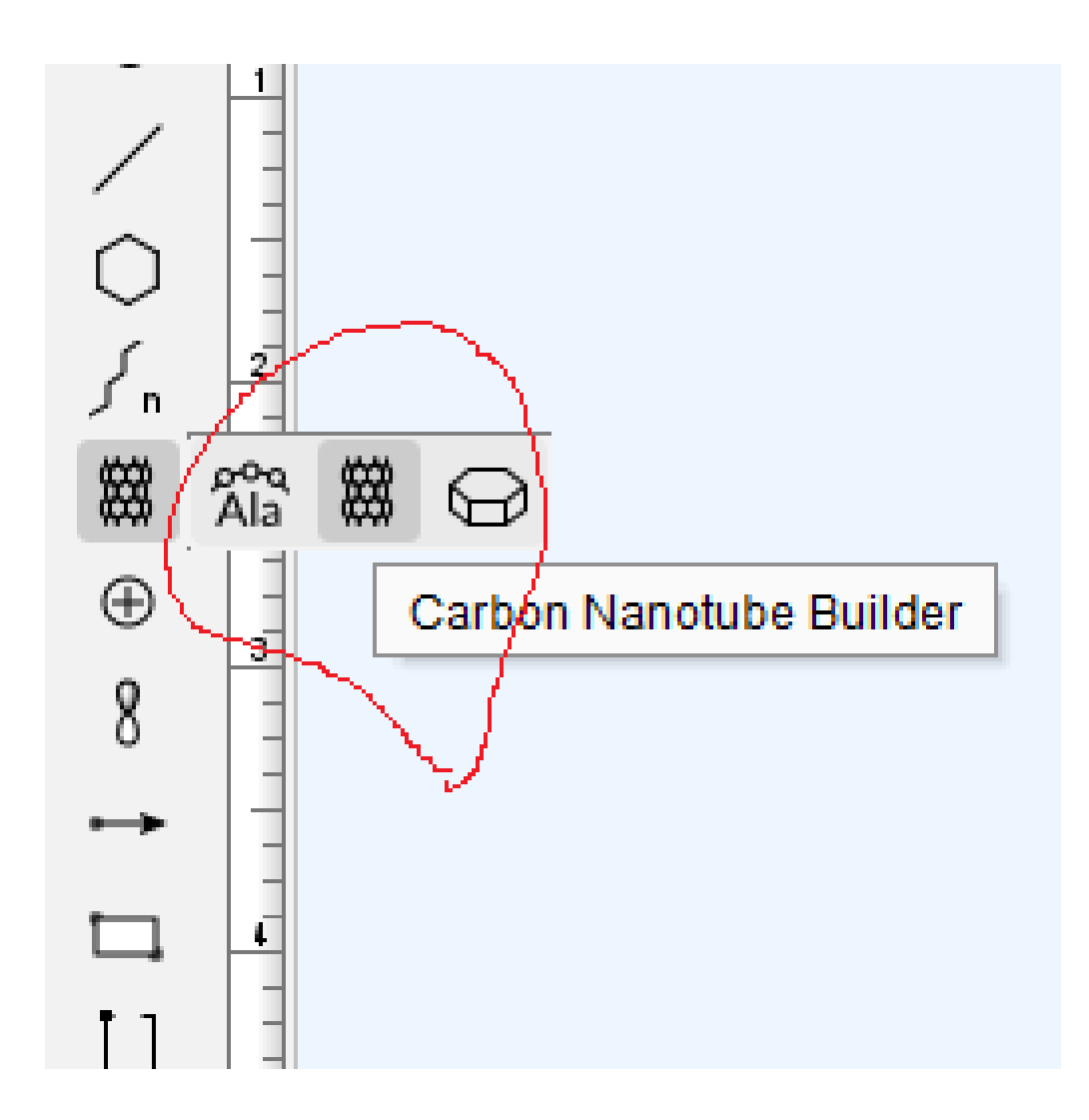

## ステップ 2

## マウスの上下左右 のドラッグ操作で 大きさを調整

描図後にツール バーのRotateボタ ンをクリック

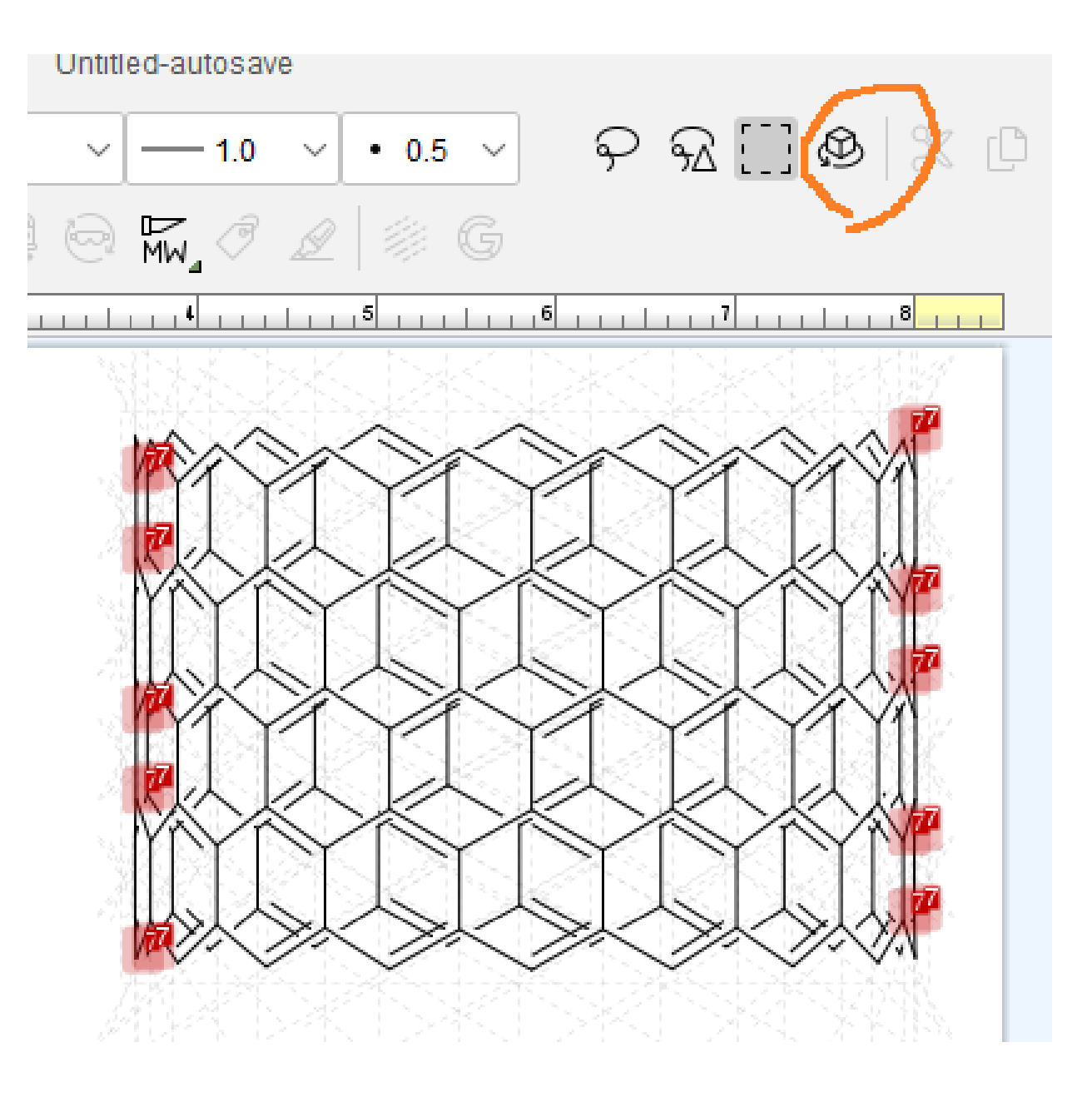

ステップ 3

## チューブ状に見 えるように3D 方向に少し回転

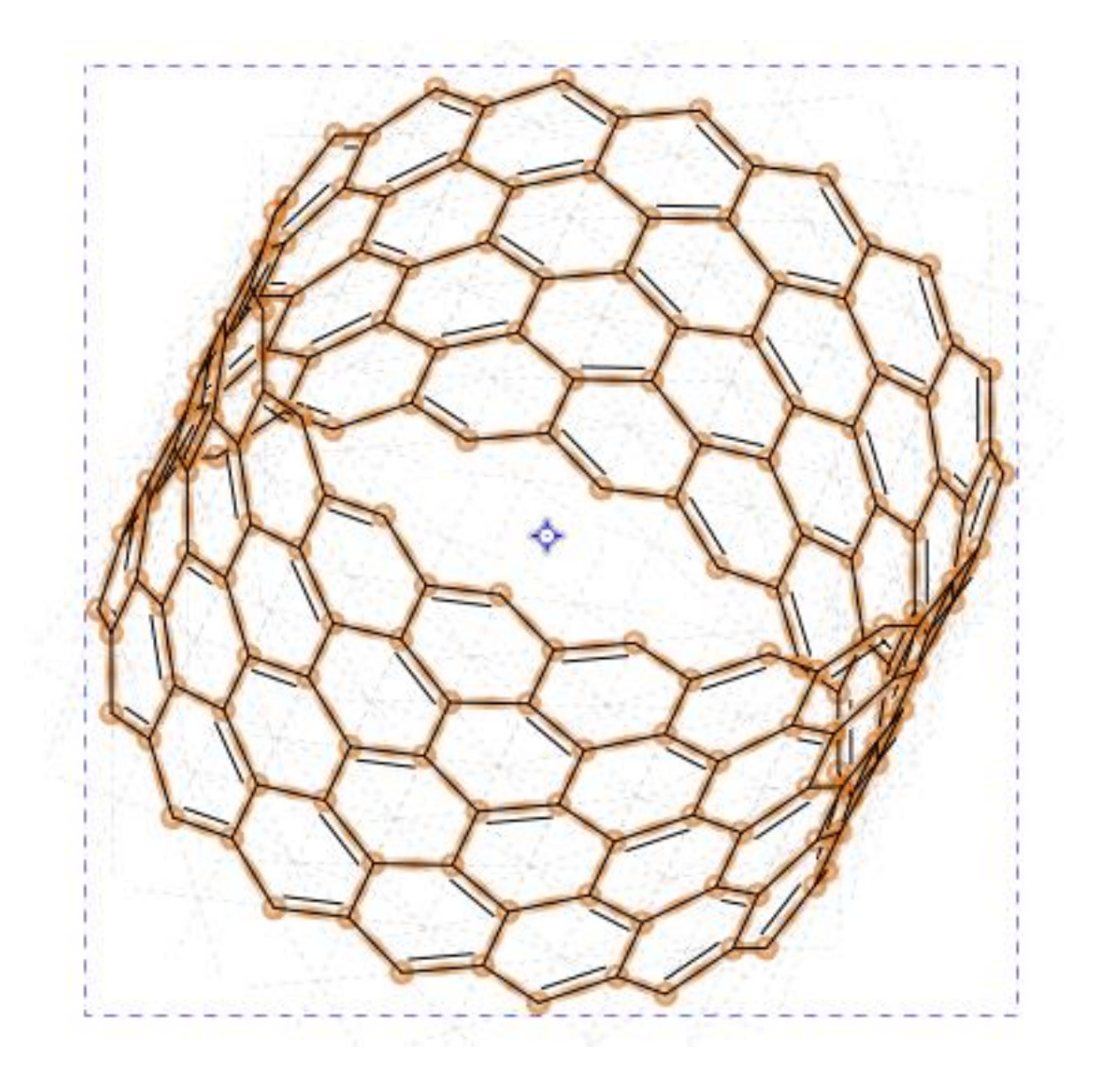